## **Configure WPS Settings on the RV110W**

## Objective

Wi-Fi Protected Setup (WPS) is a quick way to establish a secure wireless network. The objective of this article is to explain how to configure WPS Settings on the RV110W.

## **Applicable Devices**

• RV110W

## **Steps of Procedure**

Step 1. Use the Router configuration utility to choose **Wireless > WPS**.

| VPS                                                                                                    |                                            |  |
|----------------------------------------------------------------------------------------------------|--------------------------------------------|--|
| Wi-Fi Protected Setup ™                                                                                                    |                                            |  |
| SSID:                                                                                                    | ciscosb1 👻                                 |  |
| WPS:                                                                                                    | ciscosb1                                   |  |
| Use one of the following for ea                                                                                                 | ch Wi-Fi Protected Setup supported device: |  |
| 1. If your client device has a Wi-Fi Protected Setup button, click or press that button and then click the button on the right. |                                            |  |
| OR                                                                                                    |                                            |  |
| 2. If your client device has a Wi-Fi protected Setup PIN number, enter that number here and then click Register                 |                                            |  |
|                                                                                                    | OR                                         |  |
| 3. If your client asks for the Router's PIN number, enter this number 61443143 in your client device.                           |                                            |  |
| Wi-Fi Protected Setup Status:                                                                                                   | Unconfigured                               |  |
| Network Name (SSID):                                                                                                    | ciscosb1                                   |  |
| Security:                                                                                                    | Disabled                                   |  |
|                                                                                                    | NI/A                                       |  |

Step 2. From the SSID drop-down menu, choose a wireless network to apply WPS to.

| /i-Fi Protected Setup ™                                            |                                                                    |
|--------------------------------------------------------------------|--------------------------------------------------------------------|
| SID:                                                               | ciscosb1 👻                                                         |
| VPS:                                                               | Enable                                                             |
| lse one of the following for ea                                    | ch Wi-Fi Protected Setup supported device:                         |
| . If your client device has a Wi<br>ress that button and then clic | -Fi Protected Setup button, click or<br>k the button on the right. |
|                                                                    | OR                                                                 |
| . If your client device has a Wi<br>ere and then                   | -Fi protected Setup PIN number, enter that number click Register   |
|                                                                    | OR                                                                 |
| . If your client asks for the Ro<br>our client device.             | uter's PIN number, enter this number 61443143 in                   |
| Vi-Fi Protected Setup Status:                                      | Unconfigured                                                       |
| letwork Name (SSID):                                               | ciscosb1                                                           |
| ecurity:                                                           | Disabled                                                           |
|                                                                    |                                                                    |

Step 3. To the right of WPS, check the **Enable** checkbox to enable WPS settings.

Step 4. Perform one of the three options to add a client device to the network.

| WPS                                                                                                    |              |  |
|----------------------------------------------------------------------------------------------------|--------------|--|
| Configuration settings have been saved successfully                                                                             |              |  |
| Wi-Fi Protected Setup ™                                                                                                    |              |  |
| SSID:                                                                                                    | ciscosb1 🔻   |  |
| WPS:                                                                                                    | I Enable     |  |
| Use one of the following for each Wi-Fi Protected Setup supported device:                                                       |              |  |
| 1. If your client device has a Wi-Fi Protected Setup button, click or press that button and then click the button on the right. |              |  |
| OR                                                                                                    |              |  |
| 2. If your client device has a Wi-Fi protected Setup PIN number, enter that number here and then click Register                 |              |  |
| OR                                                                                                    |              |  |
| 3. If your client asks for the Router's PIN number, enter this number 61443143 in your client device.                           |              |  |
| Wi-Fi Protected Setup Status:                                                                                                   | Unconfigured |  |
| Network Name (SSID):                                                                                                    | ciscosb1     |  |
| Security:                                                                                                    | Disabled     |  |
| Session Status:                                                                                                    | N/A          |  |

• Option 1. If the client has a WPS button, press the button. Click the WPS icon.

| WPS                                                                                                    |              |  |
|----------------------------------------------------------------------------------------------------|--------------|--|
| Configuration settings have been saved successfully                                                                             |              |  |
| Wi-Fi Protected Setup ™                                                                                                    |              |  |
| SSID:                                                                                                    | ciscosb1 🔻   |  |
| WPS:                                                                                                    | Enable       |  |
| Use one of the following for each Wi-Fi Protected Setup supported device:                                                       |              |  |
| 1. If your client device has a Wi-Fi Protected Setup button, click or press that button and then click the button on the right. |              |  |
| OR                                                                                                    |              |  |
| 2. If your client device has a Wi-Fi protected Setup PIN number, enter that number here and then click Register                 |              |  |
| OR                                                                                                    |              |  |
| 3. If your client asks for the Router's PIN number, enter this number 61443143 in your client device.                           |              |  |
| Wi-Fi Protected Setup Status:                                                                                                   | Unconfigured |  |
| Network Name (SSID):                                                                                                    | ciscosb1     |  |
| Security:                                                                                                    | Disabled     |  |
| Session Status:                                                                                                    | N/A          |  |

• Option 2. If the client device has a WPS PIN number, enter the PIN number in the field in option 2 field. Click **Register**.

• Option 3. The client requests for the Router's PIN number. The client enters the number 61443143 in the client device.